## TUTORIAL PRENOTAZIONE SIMULBO

Accedi al seguente link, preferibilmente da pc:

https://www.signupgenius.com/go/10C084EAFAF2BA5F5C70-44756574-iscrizioni

## 1) Si aprirà la seguente pagina:

| us.com/go/10C0848AFAA28A3F5CF8-44328167-iscrizion | #/ 🗞                                                                                                    |
|---------------------------------------------------|----------------------------------------------------------------------------------------------------|
|                                                   | SimulBO<br>Secritational SIMULBO 20023<br>B Simulbo Bo Contact<br>Mervenuto nel nuovo sistema di prenotazione SimulBo<br>Procedi prenotandoti un posto in una delle date disponibili<br>per il tuo anno di corse; dopo aver inserito i dati richiesti<br>(salva subito la psw ) seleziona quantità (uno) e riceveral<br>subito mai di conferma oltre ad un promemoria 5 giorni<br>prima |
|                                                   | Attraverso il log-in su SignUpG potrai modificare in autonomia la<br>tua iscrizione<br>SAVE THE DATE Stay tuned !!                                                                                                    |
|                                                   | Location Padiglione 23 - Aula manichini<br>Ospedale Sant'orsola<br>Bologna, Italy 40141                                                                                                    |
|                                                   | ∯Share @ f ¥                                                                                                    |

2) Scorri in basso fino a trovare la simulazione del tuo anno di corso a cui vuoi iscriverti, clicca Sign Up (es per II anno):

|                       |                         | Dates shown as dd/mm/yyyy CEST |
|-----------------------|-------------------------|--------------------------------|
| Date                  | ANNO (posti diponibili) |                                |
| 17/10/2023<br>2:30pm- | II ANNO                 | Sign Up                        |
| 7:30pm<br>Tuesday     | 10 slots available      |                                |
| 24/10/2023<br>2:30pm- | III ANNO                | Sign Up                        |
| 7:30pm<br>Tuesday     | 10 slots available      |                                |
| 31/10/2023<br>2:30pm- | IV ANNO                 | Sign Up                        |
| 7:30pm<br>Tuesday     | 10 slots available      |                                |

## 3) Salva e continua

|                                                                 | PH 01                          |                 |                         |
|-----------------------------------------------------------------|--------------------------------|-----------------|-------------------------|
| Date                                                            | ANNO (posti diponibili)        | Dates shown a   | s dd/mm/yyyy CEST 🛛 🧱 🛗 |
| <b>17/10/2023</b><br><b>2:30pm-</b><br><b>7:30pm</b><br>Tuesday | II ANNO<br>10 siots available  |                 | ✓ Selected              |
| 24/10/2023<br>2:30pm-<br>7:30pm<br>Tuesday                      | III ANNO<br>10 slots available |                 | Sign Up                 |
| 31/10/2023<br>2:30pm-                                           | IV ANNO                        |                 | Sign Up                 |
|                                                                 |                                | Save & Continue | e                       |

4) Ti verrà ora richiesto di iscriverti al sito (gratuito e no spam); questo passaggio è fondamentale per poter poi modificare in autonomia le tue iscrizioni. Utilizza preferibilmente la mail UNIBO (<u>nome.cognome@studio.unibo.it</u>)
Es:

| Account F                          | Registration                                                                      |                                                |
|------------------------------------|-----------------------------------------------------------------------------------|------------------------------------------------|
| For added se have an acco          | curity, the sign up create<br>ount at SignUpGenius to<br>register below to contin | or requires you to<br>sign up. Login or<br>ue. |
| Membership is I<br>up or manage th | FREE and makes it easy<br>ne items you sign up for                                | / to create a sign                             |
| Name                               | mario                                                                             | rossi                                          |
| Email                              | mariorossi@stud                                                                   | lio.unibo.it                                   |
| Password                           | Mariorossi123@                                                                    | •                                              |
|                                    | 8 character min, with a nur<br>case letter                                        | nber, symbol, upper, lower                     |
| $\mathbf{n}$                       | V Non sono un robo                                                                | t reCAPTCHA<br>Privacy - Termini               |
|                                    | Register Now                                                                      |                                                |
|                                    |                                                                                   |                                                |

5) Inserisci quindi le ultime info: su quantità lascia valore 1, inserisci il numero di cellulare (non verrà visualizzato pubblicamente, ma serve per eventuali comunicazioni), quindi conferma con SignUpNow

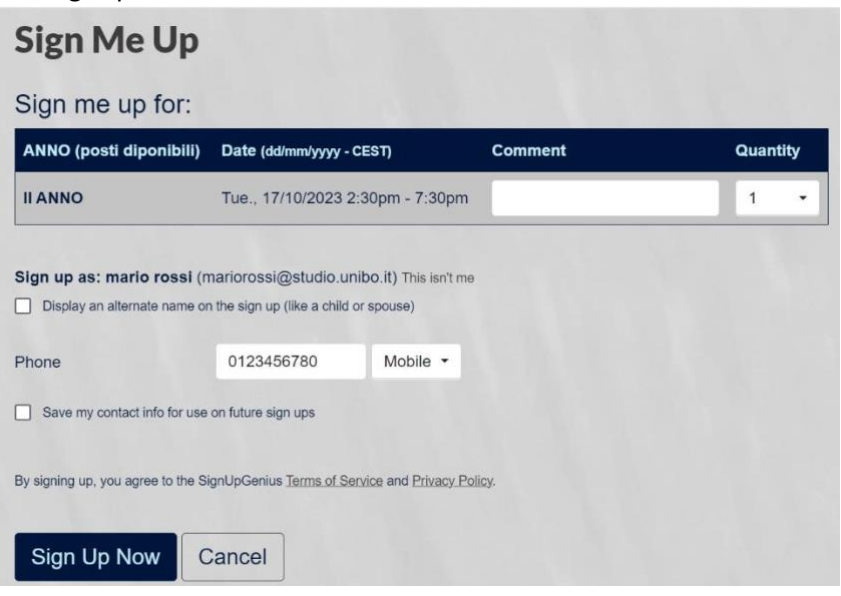

6) Complimenti, ce l'hai fatta!! Dovresti ricevere una mail di conferma, oltre ad una mail di promemoria, 5 giorni prima della data da te selezionata!

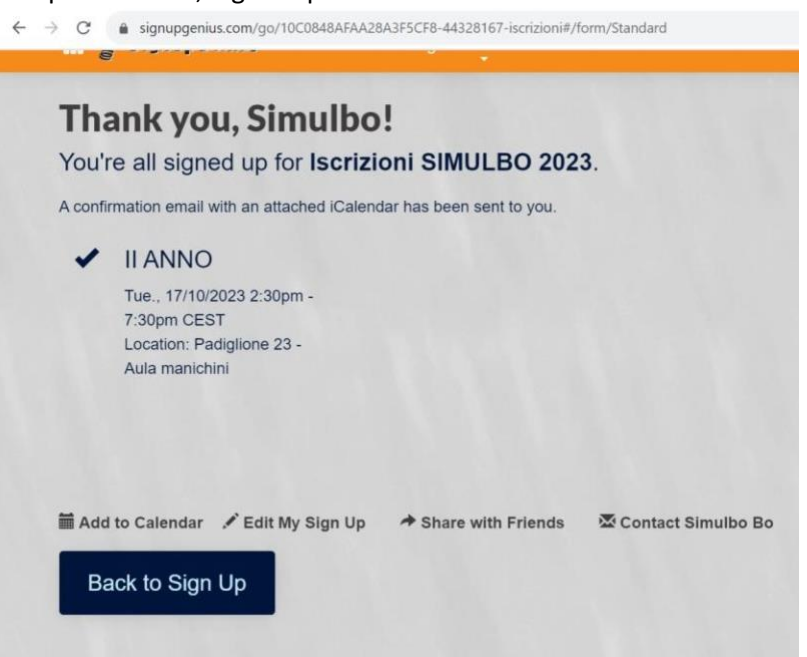

## CAMBIO DATA

Accedi al seguente link, preferibilmente da pc:

https://www.signupgenius.com/go/10C084EAFAF2BA5F5C70-44756574-iscrizioni

A) Esegui il login con le credenziali inserite durante l'scrizione al sito

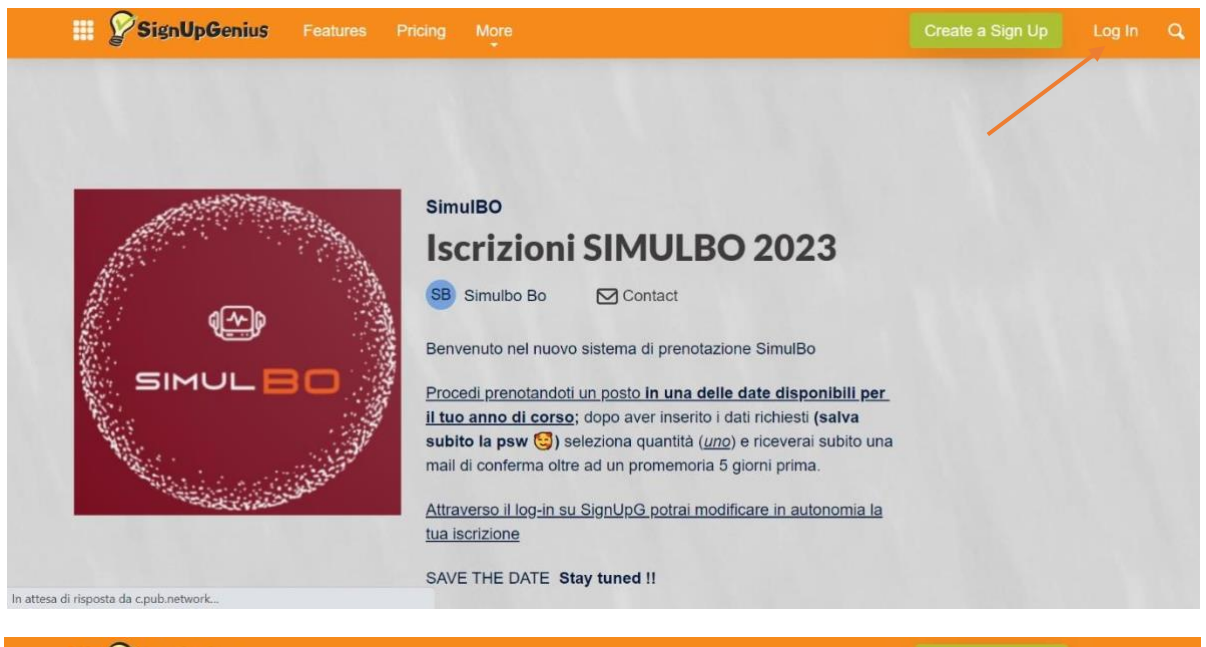

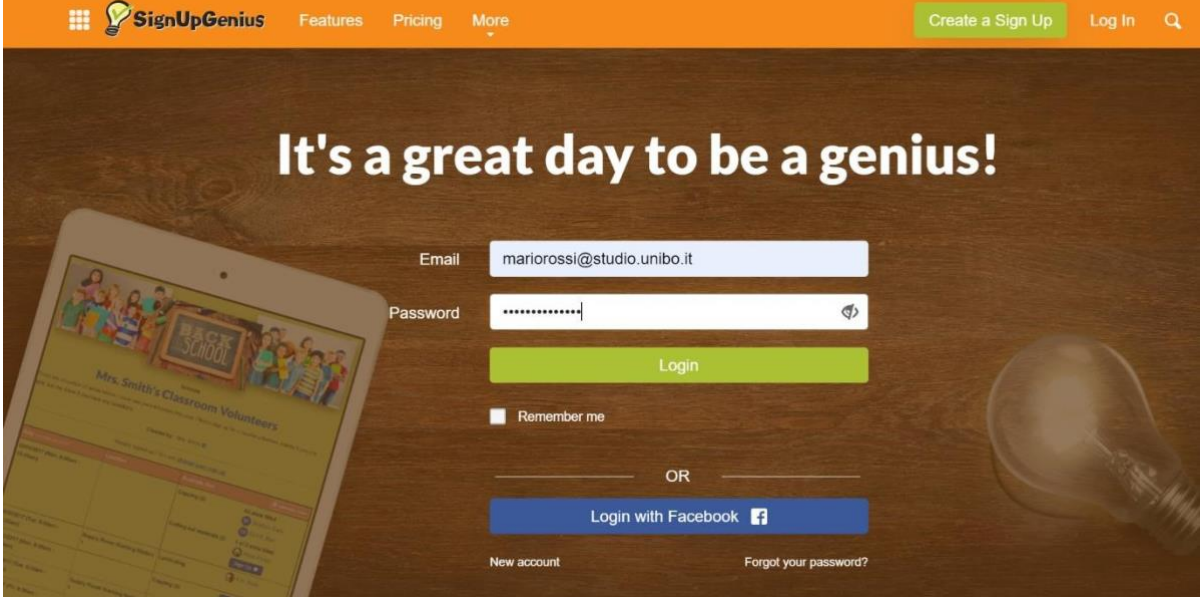

B) Si aprirà quindi questa pagina, cliccare su "Invited to", vi troverai le tue prenotazioni; Clicca quindi sulla "X" per eliminare la tua prenotazione

| Items      | I Signed Up F                                             | or                      | Search | Q  | 0      |
|------------|-----------------------------------------------------------|-------------------------|--------|----|--------|
| Date       | Time/Loc                                                  | Sign Up                 | Item   |    | Action |
| 17/10/2023 | 2:30 PM - 7:30<br>PM<br>Padiglione 23 -<br>Aula manichini | Iscrizioni SIMULBO 2023 | II AN  | NO | / × i  |

C) Conferma la cancellazione della prenotazione

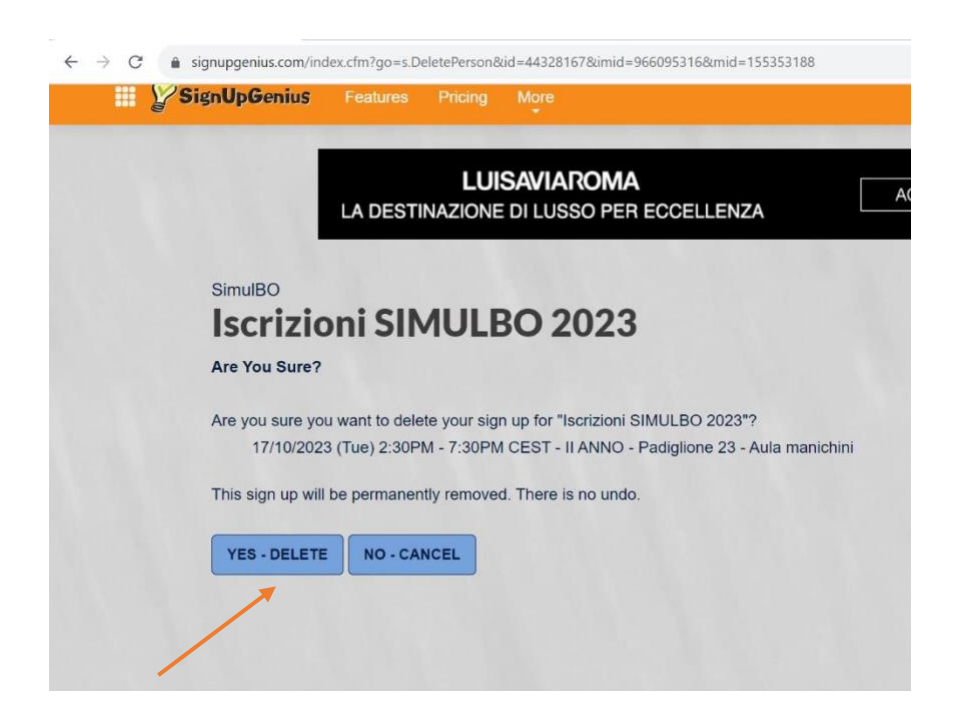

- D) Riceverai una mail di conferma dell'avvenuta cancellazione
- E) Per eseguire ora una nuova iscrizione, riparti dal punto 1, questa volta basterà inserire le credenziali già in possesso senza effettuare una nuova registrazione.